## HOW TO REGISTER ON YOUR MEMBER WEBSITE

## JUST A FEW CLICKS AND YOU ARE CONNECTED!

- 1. Go to www.highmarkblueshield.com
- 2. Click on "Register."

## **DURING REGISTRATION YOU WILL BE ASKED TO PROVIDE:**

- Your member ID number (enter numbers only, no spaces, no letters)
- Your first and last name
- Your date of birth
- Your relationship to the Policyholder
- Your address
- Your e-mail address
- Choose a user login ID
- · Choose a password then re-enter the password

## YOU ARE NOW REGISTERED TO USE YOUR MEMBER WEBSITE. HERE'S WHAT YOU CAN DO:

- Check the status of a claim
- View your explanation of benefits (EOBs)
- Request eDelivery (No more paper copies of EOBs)
- Request ID cards
- Locate providers
- Check Rx history
- Access health reference tools

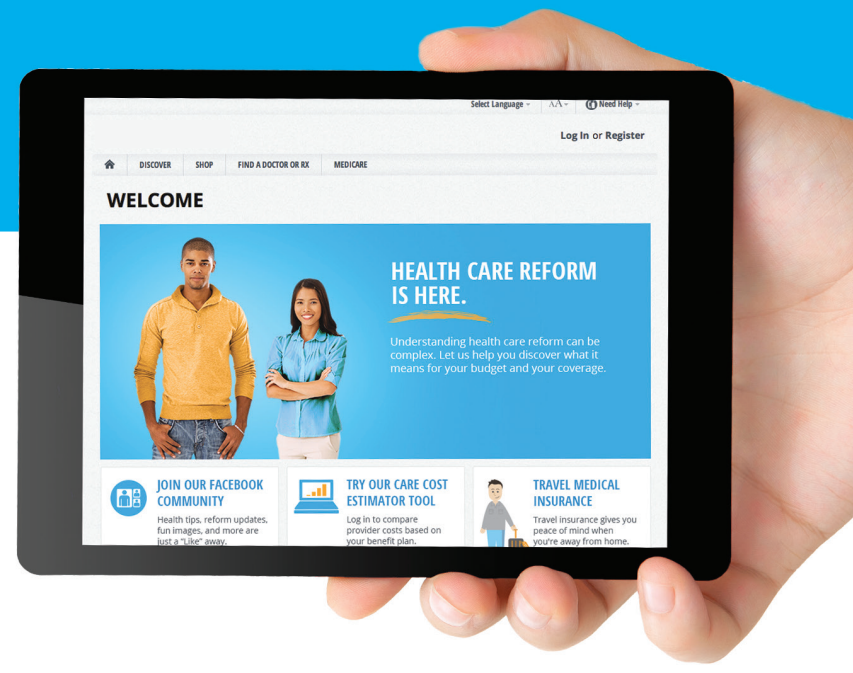

If you need help registering, please call 1-866-306-1059.

Highmark Blue Shield is an independent licensee of the Blue Cross and Blue Shield Association. Blue Shield and the Shield symbol are registered service marks of the Blue Cross and Blue Shield Association. Highmark is a registered mark of Highmark Inc.

11/13

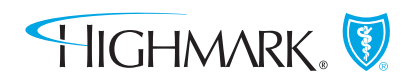

HIGHMARKBLUESHIELD.COM

CS 103876